## Accessing end of module/unit surveys

All students will receive emails which contain **direct links** to the surveys. But you can also access the surveys following the instructions below:

- 1. Go to UHI Records(<u>http://www.studentjourney.uhi.ac.uk/</u>) and log in using your UHI user name and password
- 2. Choose 'Modules' from the dropdown menu in the Student Hub

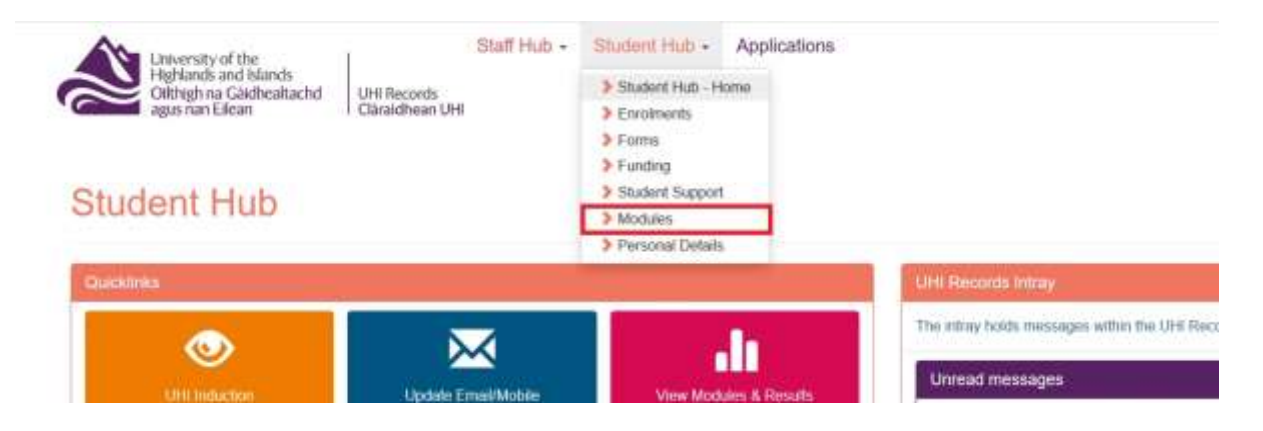

3. You will be taken to the 'modules' areas and should select the 'Module survey' tab. Select 'Click to Rate Module' to access the survey for that module. The 'Survey Progress' column shows which surveys you have completed.

| agus                           | nan cacan i Garaidhean UHI                                                                                        |                                                            |                                                 | Logged in ()                       |  |
|--------------------------------|----------------------------------------------------------------------------------------------------|------------------------------------------------------------|-------------------------------------------------|------------------------------------|--|
| odule                          | es                                                                                                    |                                                            |                                                 |                                    |  |
| odules                         |                                                                                                    |                                                            |                                                 |                                    |  |
| todale Servey                  | r Hodule levalts Hodule Taking Kesits RPL                                                                         |                                                            |                                                 |                                    |  |
| elow are det<br>e can improv   | aits of any modules/units for which you are able to lea<br>we Your feedback is very important to us and will be u | ve feedback. Please use th<br>sed to further improve the r | ese surveys to tell us about what you nodule(5) | think we are doing well, and where |  |
| lease note th<br>nd only recei | at all feedback is treated confidentially. Your response<br>we a summary of the total responses and comments fi   | is will not influence your gr<br>ir each module            | ades in any way. Teaching staff do not          | have access to individual surveys  |  |
| Academic<br>fear               | Module Name                                                                                                    | Module Semester                                            | Survey Status                                   | Survey Progress                    |  |
| Bachelor of                    | Arts (Honours) - Drama and Performance / BAH                                                                      |                                                            |                                                 |                                    |  |
| Na modules                     |                                                                                                    |                                                            |                                                 |                                    |  |
| Bachelor of                    | Arts (Honours) - Literature BA (Hons)                                                                             |                                                            |                                                 |                                    |  |
| 2016/17                        | UQ209632 - Romantic genius: Scottish and<br>European Marature, 1750 - 1630                                        | 51                                                         | Click to Rate Module                            | Not started                        |  |
| 2016/17                        | UQ309679 - European modernism and the<br>Scotlish literary renaissance                                            | 51                                                         | Click to Rate Module                            | Not started                        |  |
| 2016/17                        | UQ309683 - Children's Herature                                                                                    | 52                                                         |                                                 |                                    |  |
| 2016/17                        | UQ309684 - Glorious spangs' maharial culture at<br>the starty modern court                                        | 52                                                         |                                                 |                                    |  |
|                                |                                                                                                    |                                                            |                                                 |                                    |  |
| 2016/17                        | UQ309685 - Psychogeography and the city                                                                           | S7                                                         |                                                 |                                    |  |

## 4. You will be given the choice to complete the survey in English or Gaelic

|                         | (D. C. Courrers                                                            | office framework and 100             | e minimum Madri                        | enversity reduce stand | tion the stimute of the | - # # 0.5em | 1 H D                 |
|-------------------------|----------------------------------------------------------------------------|--------------------------------------|----------------------------------------|------------------------|-------------------------|-------------|-----------------------|
| 2                       | nersty of the<br>Marsh and Slands<br>High na Gladhealtachd<br>Io nan Edwar | Bi<br>Uni Records<br>Class Proc. Uni | acit to Container                      |                        |                         |             |                       |
|                         |                                                                            |                                      |                                        |                        |                         |             | Light's or over Light |
|                         |                                                                            |                                      |                                        | Harbin Fortback        |                         |             |                       |
| Linguage G              | Zuike                                                                      |                                      |                                        |                        |                         |             |                       |
| You uan norm            | pinik your multile feedbac                                                 | a in Geets in Singlety 7             | Name select the relevant option to con | tine.                  |                         |             |                       |
|                         |                                                                            |                                      | liam                                   | 54                     | - Inen                  |             |                       |
| 1                       |                                                                            |                                      |                                        |                        |                         |             |                       |
| No. of Concession, Name | product and the second                                                     |                                      |                                        |                        |                         |             |                       |

## 5. Once you have clicked through to the survey the module title is displayed at the top of the page. Click on the buttons to select an option, and click in the text boxes to start typing any comments.

Module Feedback

| Chief   | on the buttons                                                                     | 10 501000                  |
|---------|------------------------------------------------------------------------------------|----------------------------|
| A DE CA | iversity of the<br>ghlands and Islands<br>Ithigh na Gàidhealtachd<br>us nan Eilean | UHI Records<br>Claraidhean |

Being are details of any modules builts for which a

Student Hub - Staff Hub - Applications Home cords thean UHI

Logged in

which was think was any down well, and where we can inter-

| <ul> <li>Read our full privacy statement</li> </ul>                                                                        |                                             |                                          |         |           |                   |          |                    |      |  |
|----------------------------------------------------------------------------------------------------|---------------------------------------------|------------------------------------------|---------|-----------|-------------------|----------|--------------------|------|--|
| Wattie                                                                                                    | INENTCOD - ENTERTAINENT COOKERY             |                                          |         |           |                   |          |                    |      |  |
| Semester                                                                                                    | 1912                                        |                                          |         |           |                   |          |                    |      |  |
| Tutor                                                                                                    |                                             |                                          | <u></u> |           |                   |          |                    |      |  |
| llode of delivery                                                                                                    | Mostly coline<br>(using the Blackboard VLE) | Mostly VC, or a<br>significant component | by VC   | Noistly t | ace to face       |          | A mixture of these |      |  |
| How are you built on this module unit? *                                                                                   | 0                                           | 0                                        |         |           | 0                 |          | 0                  |      |  |
| Please indicate the extent to which you ap                                                                                 | ree with the following statements           |                                          |         |           |                   |          |                    |      |  |
| Section 1: Module leaching and content                                                                                     | Strongly Agree                              | Agree                                    | Heatral | Daagree   | Strongly Dinagrae | 1816     |                    |      |  |
| The teaching on this module/unit was of a high standard "                                                                  |                                             |                                          |         | 0         | 0                 | 0        | 0                  | 0    |  |
| Teaching staff on this module/unit were knowledgeable and enthusiastic."                                                   |                                             |                                          | 0       | 0         | 0                 | 0        | 0                  | 0    |  |
| The moduleture contart was stimulating and well organized *                                                                |                                             |                                          | 0       | 0         | 0                 | 0        | Ö                  | Ö    |  |
| I could see how the content of this module-bod anked with other module-staries is my programme *                           |                                             |                                          |         | 0         | 0                 | 0        | 0                  | Ö    |  |
| Section 2: Resources                                                                                                    |                                             |                                          |         | Agree     | Beatrai           | Disagree | Strongly Disagree  | 410  |  |
| Teaching materials used on this module unit, including materials on the VLE, were of a high standard "                     |                                             |                                          |         | 0         | 0                 | 0        | Q                  | 0    |  |
| The wider resources including library and any e-resources were appropriate to the needs of the module hand *               |                                             |                                          |         | 10        | 0                 | 0        | ö                  | 0    |  |
| The learning environment, (such as tracking rooms and technology) metric needs and was appropriate to the class $^{\circ}$ |                                             |                                          |         | 0         | 0                 | 0        | 0                  | 0    |  |
| Section 3: Assessment and heidback                                                                                         |                                             |                                          |         | Agree     | Restrict.         | Disagree | Strongly Disagrae  | 1818 |  |
| The teaching on the modulesural supported me in the preparation of my assessment(s).*                                      |                                             |                                          |         | 0         |                   | 0        | 0                  | 0    |  |
| Feedback on my work was received within the stated guidalines *                                                            |                                             |                                          | 0       | 0         | 0                 | 0        | 0                  | Ö    |  |
| Feedback on my work was helpful to me in preparing for other assessment tasks *                                            |                                             |                                          | 0       | 0         | 0                 | 0        | 0                  | 0    |  |
| Section 4: Orniral quality                                                                                                 |                                             |                                          |         | Agree     | Beatrat           | Deagree  | Strongly Disagree  | 1814 |  |
| Overall, I was satisfied with the quality of this module/unit "                                                            |                                             |                                          | 0       | 0         | 0                 | 0        | 0                  | 0    |  |
| Section 5: Commenta                                                                                                    |                                             |                                          |         |           |                   |          |                    |      |  |

## UHI Records is best accessed using Internet Explorer.

Please contact the **UHI Servicedesk** if you have any technical issues: Monday to Friday - 08:00 to 17:00, on 01463 279150 or 150 from an internal telephone, <u>servicedesk@uhi.ac.uk</u>